## 关于西安交通大学成人教育学生2024年秋季 学期期末考试工作的通知

各教学点、各位考生:

根据西安交通大学成人教育教学计划安排,现将成人教 4年秋 季学期期末考试相关事项通知如下:

一、组织机构

考务工作实行两级管理负责制,由继续教育学院与教学 同组织 实施。

(一) 学院负责考试的安排与管理。

(二)教学点负责考试的组织与落实。

(三)各教学点成立考试工作小组,由主管领导担任本考点主考,配合学院完成组考工作。

## 二、考试形式

采用线上线下相结合的方式

三、考试时间

(一) 线上考试: 2025 年1 月9 日至 13 日

(二)线下考试: 2025 年 3 月中下旬,具体时间另行通知

## 四、注意事项

(一) 线上考试

1. 软件下载:手机下载最新版本"学习通"APP, 具体操 法见附件1。

 2.考试科目核对:开考前考试系统显示本次考试科目,生按照 附件1的操作方法进行核对。如不能正常登录、未显试科目、显示 科目不正确等,请及时上报所属教学点。

3. 登录方式: 学号+密码, 登陆后请仔细核对系统显示的

信息是否与本人一致;严禁使用手机号码登录,以免造成系 据 记录异常,成绩无效,如需更改登录密码,参照附件2。

5. 问题反馈:考试期间如有图片、公式显示不全、题目 等,请 做好记录,将问题反馈所属教学点,由学院统一处理

6.考试纪律:考试期间系统将通过多种方式对考试过程 监督和 检查,对故意遮挡摄像头的、多次或长时间切屏超过 误操作设定的 、借助第三方软件作答的、代替他人或者让他 替参加考试等行为的 ,严格按照《西安交通大学高等学历继 育考试违纪处理办法》西交 继(2024)11号文件进行处理。

(二)线下考试

 1.组织线下考试的考点坚持以省内考点为根基,逐步向 延升的 原则,单次线下考试的考点数量为5-8个,缺考学生 一次线下考试 安排参加补考。

2.线下考试名单以教学平台排考结果为准,教学点提前好考试
所用场地及监考人员。

3.考生在考试前5天登录成教学生服务平台查阅并打印证,考试当天持准考证和身份证,在开考前20分钟,通过人别系统进入考场,对号入座,未带证件或人脸识别不通过的不允许进入考场,未进行人脸识别参加考试的考生成绩记零分。

4.考生携带蓝、黑色钢笔或签字笔、2B铅笔、橡皮、尺 圆规等 考试必须品,除此之外其他物品(如纸张、文字资料 讯设备、电子 词典或存储器、翻译工具等)带入考场均按违纪处理。

附件1:在线考试操作步骤

附件2: 西安交通大学继续教育学院成人教育学生服务平台

西安交通大学继续教育学院

2025 年 1 月 2 日